This content is licensed under <u>CC BY 4.0</u>.

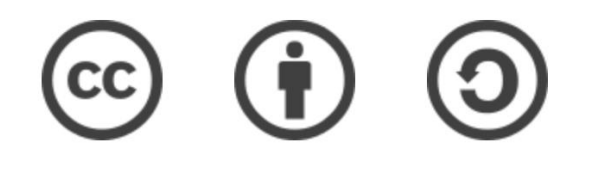

## Travaux pratiques – Galaxy\* (partie 1)

Gaëlle Lelandais et Fabrice Confalonieri

gaelle.lelandais@universite-paris-saclay.fr , fabrice.confalonieri@universite-paris-saclay.fr

\* Les captures d'écran ont été réalisées en 2022, il est possible que l'interface aujourd'hui soit légèrement différente.

## Etape 1 : Connexion à Galaxy

- Se connecter à l'instance Galaxy « France » : <u>https://usegalaxy.fr/</u>
- Créer un nouvel historique de travail

| 📕 Galaxy France                                      | 🚷 Workflow Visualize - Shared Data - Help - User - 💼 🏢                                                                                            | Using 8/%                                                                                     |
|------------------------------------------------------|----------------------------------------------------------------------------------------------------|-----------------------------------------------------------------------------------------------|
| Tools                                                |                                                                                                    | History 2 + 🗆 🌣<br>search datasets 2 3<br>Unnamed history<br>(empty) 🔊 •                      |
| Send Data<br>Collection Operations                   | Welcome to usegalaxy.fr                                                                                                    | • This history is empty. You can load<br>your own data or get data from<br>an external source |
| GENERAL TEXT TOOLS Text Manipulation Eilter and Sort | By using this Galaxy instance, we assume that you have read and accept the Term Of Use<br>For any questions or support: community.cluster.france- |                                                                                               |
| Join, Subtract and Group                             | bioinformatique.fr/c/galaxy                                                                                                    |                                                                                               |
| Convert Formats                                      | • 22/07/2021: usegalaxy.fr is now running the <b>release 21.05</b> of Galaxy.<br>Please check the 21.05 user release notes.                       |                                                                                               |

## Données utilisées pour le TP

### 🛞 cells

MDPI

### Article

Characterization of the Radiation Desiccation Response Regulon of the Radioresistant Bacterium *Deinococcus radiodurans* by Integrative Genomic Analyses

Nicolas Eugénie <sup>(0)</sup>, Yvan Zivanovic <sup>(0)</sup>, Gaelle Lelandais, Geneviève Coste, Claire Bouthier de la Tour, Esma Bentchikou, Pascale Servant <sup>†</sup> and Fabrice Confalonieri <sup>\*,†</sup>

RNA-seq; bioinformatic analyses

Universiti Paris-Saclay, CEA, CNRS, Institute for Integrative Biology of the Coll (I2BC), 91198 Gif-sur-Ytette, France, nicolase sugenie@f2bc.paris-saclay,fr (N.E.); yran.zivanovi@f2bc.paris-saclay,fr (G.C.); galacib.exlandais@f2bc.paris-saclay,fr (G.B.d.); geneview.coste@f2bc.paris-saclay,fr (G.C.); claine-bouthier@f2bc.paris-saclay,fr (C.B.d.I.T.); semabettchilow@f2bc.paris-saclay,fr (F.B.); pascal-servant@f2bc.paris-saclay,fr (PS.) \* Correspondence: fabrice.confalonier@f2bc.paris-saclay,fr (PS.) \* These authors contributed equality to this work.

Abstract: Numerous genes are overexpressed in the radioresistant bacterium Deinococcus radiodurans

after exposure to radiation or prolonged desiccation. It was shown that the DdrO and IrrE proteins play a major role in regulating the expression of approximately twenty genes. The transcriptional

repressor DdrO blocks the expression of these genes under normal growth conditions. After exposure

to genotoxic agents, the IrrE metalloprotease cleaves DdrO and relieves gene repression. At present,

many questions remain, such as the number of genes regulated by DdrO. Here, we present the first

ChIP-seq analysis performed at the genome level in Deinococcus species coupled with RNA-seq, which

was achieved in the presence or not of DdrO. We also resequenced our laboratory stock strain of D.

radiodurans R1 ATCC 13939 to obtain an accurate reference for read alignments and gene expression

quantifications. We highlighted genes that are directly under the control of this transcriptional

repressor and showed that the DdrO regulon in D. radiodurans includes numerous other genes than

those previously described, including DNA and RNA metabolism proteins. These results thus pave

the way to better understand the radionesistance pathways encoded by this bacterium and to compare

Keywords: radioresistance/desiccation; transcriptional regulator; Deinococcus radiodurans; ChIP-seq;

the stress-induced responses mediated by this pair of proteins in diverse bacteria.

### check for updates

Clustions: Engénico, N., Z. Kavarovic, Y.; Lelandaris, G.; Coste, G.; Bouthier de Bioru, C.; Berkhälkou, E.; Servand, P.; Confalomeri, F. Characterization of the Radiation Desizeation Response Regular on the Radiaconsistant Backeriann Driftocencer and/advances Integrative Genomic Analyses. *Cells* 2021, 10, 2506. https://doi.org/ 10.3309/cells102056

Academic Editors: Bernard S. Lopez and Ivan Matic

Received: 19 July 2021 Accepted: 10 September 2021 Published: 25 September 2021

Publisher's Note: MDPI stays neutral with regard to jurisdictional claims in published maps and institutional affiliations.

() ()

Copyright © 2021 by the authors. Licensee MDPI, Basel, Switzerland. This article is an open access article distributed under the terms and conditions of the Creative Commons Attribution (CC BY) license (https:// creativecommons.org/licenses/by/ 4.0/). 1. Introduction Deinococcus radiodurans is one of the most resistant bacteria to genotoxic agent exposure and desiccation isolated to date [1–4]. Unlike radiosensitive organisms, once exposed to huge γ-ray doses, or after prolonged desiccation, D. radiodurans is able to reconstruct an intact genome in a few hours from several hundred DNA fragments [5]. Many factors contribute to the radioresistance of D. radiodurans, including efficient DNA repair mechanisms [5–8], a condensed nucleoid limiting the dispersion of genome fragments after irradiation [9,10], and the protection of proteins against oxidative damage [11]. Thus, the exceptional ability of this bacterium to overcome severe DNA damaging conditions is described as a combination of active and passive mechanisms acting in synergy within the cell, enabling survival following these stresses.

The exposure of *D. radiodurans* to  $\gamma$ -rays, or its recovery from desiccation, results in a rapid upregulation of the expression of numerous genes [12,13], even if constitutively expressed genes are also involved in the mechanisms of radioresistance. In many bacterial species, expression of DNA repair genes is under the control of LexA, the repressor of the well-known SOS response (for review [14]). *D. radiodurans* encodes two LexA homologs

Cells 2021, 10, 2536. https://doi.org/10.3390/cells10102536

https://www.mdpi.com/journal/cells

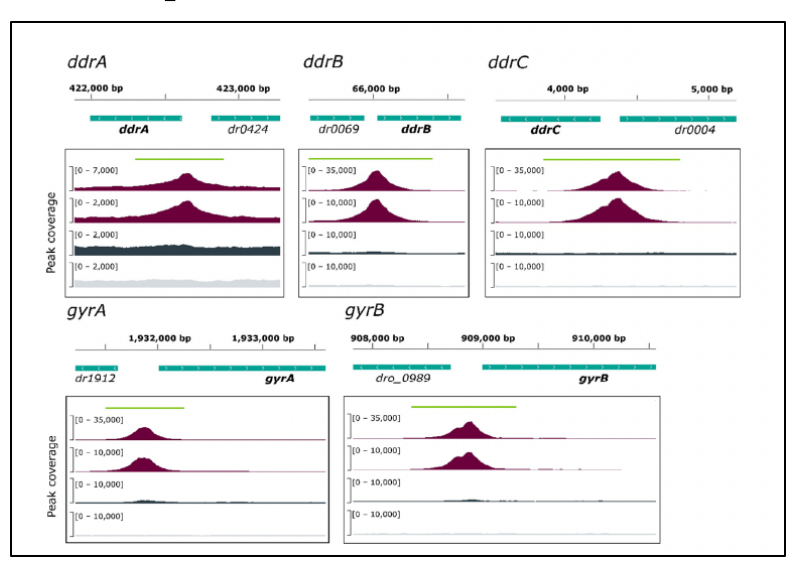

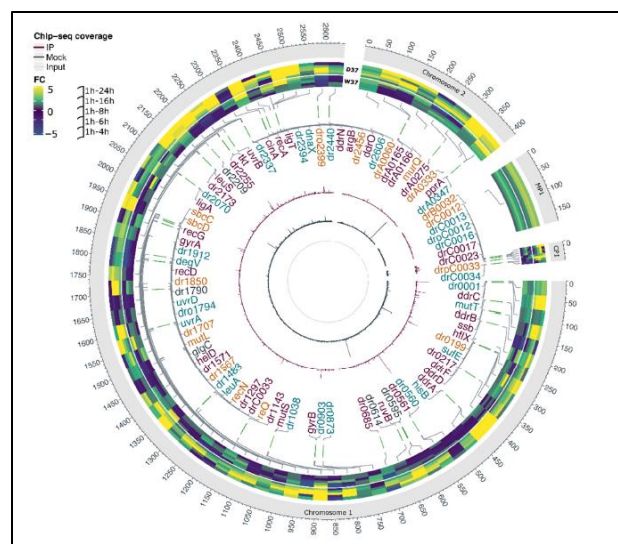

G. Lelandais

## Etape 2 : Importer des fichiers FASTQ (RNAseq)

• Disponibilité des données sur SRA :

https://www.ncbi.nlm.nih.gov/sra?term=SRP322113

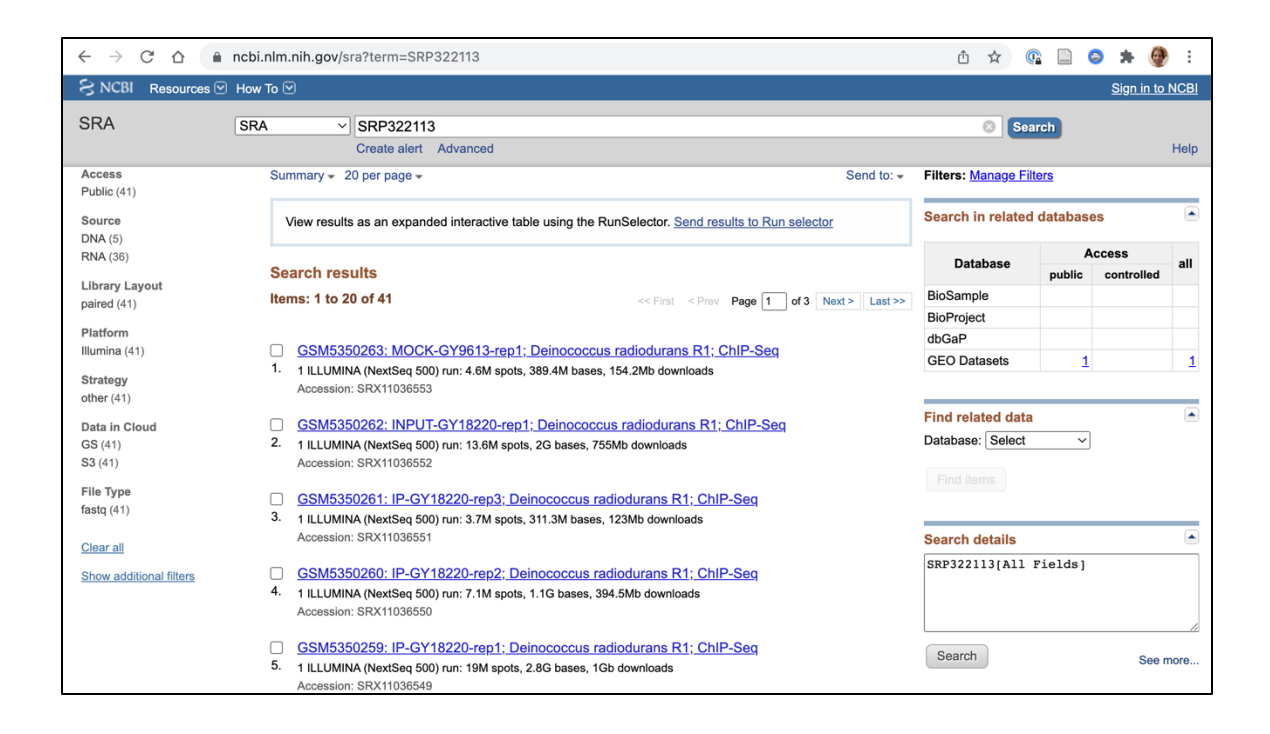

## Etape 2 : Importer des fichiers FASTQ (RNAseq)

• Disponibilité des données sur SRA :

https://www.ncbi.nlm.nih.gov/sra?term=SRP322113

- Première partie du TP réalisée sur un unique échantillon RNAseq :
  - SRR146984<mark>34</mark>

## Etape 2 : Importer des fichiers FASTQ (RNAseq)

- Importer le fichier FASTQ dans l'historique de travail
  - Outil : Get Data / Faster Download and Extract Reads in FASTQ

| <b>=</b> Galaxy France                                                                                           | 🛠 Workflow Visualize Shared Data - Help - User - 🞓 🌲 🏢                                                  | Using 11%                                                                      |
|----------------------------------------------------------------------------------------------------|----------------------------------------------------------------------------------------------------|--------------------------------------------------------------------------------|
| Tools     ☆ ≔       search tools     ⊗                                                                           |                                                                                                    | History 2 + 🗆 🌣<br>search datasets 2 2                                         |
| ♣ Upload Data                                                                                                    | SRR accession                                                                                           | <b>TP Galaxy (partie 1)</b><br>12 deleted                                      |
| Get Data                                                                                                    | Accession                                                                                               | (empty) 🔊 🗩                                                                    |
| NCBI Accession Download Download<br>sequences from GenBank/RefSeq by<br>accession through the NCBI ENTREZ<br>API | SRR14698434         Must start with SRR, DRR or ERR, e.g. SRR925743, ERR343809         Advanced Options | This history is empty. You can<br><b>load your own data</b> or <b>get data</b> |
| format from NCBI SRA                                                                                             | Email notification                                                                                      | from an external source                                                        |
| Faster Download and Extract Reads<br>in FASTQ format from NCBI SRA                                               | Send an email notification when the job completes.                                                      |                                                                                |
| Download and Extract Reads in<br>FASTA/Q format from NCBI SRA                                                    | ✓ Execute                                                                                               |                                                                                |
| Upload File from your computer                                                                                   |                                                                                                    |                                                                                |
|                                                                                                    |                                                                                                    |                                                                                |

3

### Temps attente (un peu long...)

| n Galaxy France                                                    | 倄 Workflow Visualize Shared Data - Help - User - 🞓 🌲 🏢                      | Using 11%                                   |
|--------------------------------------------------------------------|-----------------------------------------------------------------------------|---------------------------------------------|
| Tools ☆ ≔                                                          |                                                                             | History 😂 🕇 🖽 🌣                             |
| search tools                                                       | added 1 job to the queue.                                                   | search datasets 🛛 🕄 😢                       |
| 🗘 Upload Data                                                      | The tool uses this input:                                                   | TP Galaxy (partie 1)                        |
|                                                                    | It produces this output:                                                    | 4 shown, 12 deleted                         |
| Get Data                                                           | • 16: fasterq-dump log                                                      | (empty) 🗹 📎 🗩                               |
| NCBI Accession Download Download                                   |                                                                             |                                             |
| sequences from GenBank/RefSeq by                                   | You can check the status of queued jobs and view the resulting data by      | ∴: 16: fasterq-dump log 💿 🖋 🗙               |
| API                                                                | change from 'running' to 'finished' if completed successfully or 'error' if |                                             |
| Download and Extract Doods in RAM                                  | problems were encountered.                                                  | :: 15: Other data (fasterq-dum X            |
| format from NCBI SRA                                               |                                                                             | a list                                      |
| Faster Download and Extract Reads<br>in FASTQ format from NCBI SRA |                                                                             | .; 14: Single-end data (fasterq ×<br>-dump) |
| Download and Extract Reads in<br>FASTA/O format from NCBI SRA      |                                                                             | a list                                      |
| Upload File from your computer                                     | Donnáce do tuno « nair and »                                                | 13: Pair-end data (fasterq-d X              |
| UCSC Main table browser                                            | Donnees de type « pail-end »                                                | a list of pairs                             |
| UCSC Archaea table browser                                         |                                                                             |                                             |

## Historique de secours

 Si l'importation des fichiers FASTQ depuis la banque de données SRA est trop longue, vous pouvez importer les données de mon historique de secours :

https://usegalaxy.fr/u/gaellelelandais/h/backup--tp-galaxy-partie-1

• Passez ensuite à l'étape suivante !

# Etape 3 : Contrôle de la qualité des séquences (1/2)

### Appliquer l'outil FASTQC sur le fichier FASTQ

| <b>=</b> Galaxy France                                                         | 🛠 Workflow Visualize Shared Data 🕶 Help 🕶 User 🖛 🚖 🏥                                                                                                    | Using 12%                                                                       |          |
|--------------------------------------------------------------------------------|----------------------------------------------------------------------------------------------------|---------------------------------------------------------------------------------|----------|
| Tools ☆ ≔                                                                      | FastQC Read Quality reports (Galaxy Version 0.73+galaxy0)                                                                                                    | History 😂 🕂 🖽 🌣                                                                 |          |
| FASTQC                                                                         | Raw read data from your current history                                                                                                    | search datasets                                                                 |          |
| Upload Data     Show Sections                                                  | Image: Contaminant list       13: Pair-end data (fasterq-dump)       3         Image: Contaminant list       Image: Contaminant list                                                                    | TP Galaxy (partie 1) -<br>Correction<br>4 shown, 3 deleted, 2 hidden<br>1.35 GB |          |
| FastQC Read Quality reports Manipulate FASTQ reads on various attributes       | Image: Construction of the selected                                                                                                    | ('): 21: FastQC on collection 13:                                               |          |
| FROGS Pre-process merging, denoising and dereplication.                        | tab delimited file with 2 columns: name and sequence. For example: Illumina Small<br>RNA RT Primer CAAGCAGAAGACGGCATACGA                                                                                | RawData 2 jobs generating a list of pairs                                       |          |
| Combine FASTA and QUAL into FASTQ<br>fastp - fast all-in-one preprocessing for | Image: State of the selected         Image: State of the selected                                                                                                    | 20: FastQC on collection 13:     Webpage     2 jobs generating a list of pairs  | <b>(</b> |
| WORKFLOWS                                                                      | List of adapters adapter sequences which will be explicity searched against the<br>library. It should be a tab-delimited file with 2 columns: name and sequence. (<br>adapters)                         | 17: sequence.fasta 💿 🖋 🗙                                                        |          |
| All workflows                                                                  | Submodule and Limit specifing file                                                                                                    | 13: Pair-end data (fasterq-dum X                                                |          |
|                                                                                | Image: Constraint of the selected         Image: Constraint of the selected         Image: Constraint of the selected         Image: Constraint of the selected                                         | a list of pairs with 1 item                                                     |          |
|                                                                                | a file that specifies which submodules are to be executed (default=all) and also specifies the thresholds for the each submodules warning parameter <b>Disable grouping of bases for reads &gt;50bp</b> |                                                                                 |          |
|                                                                                | No                                                                                                    |                                                                                 |          |

# Etape 3 : Contrôle de la qualité des séquences (2/2)

• Accéder aux graphiques de résultats

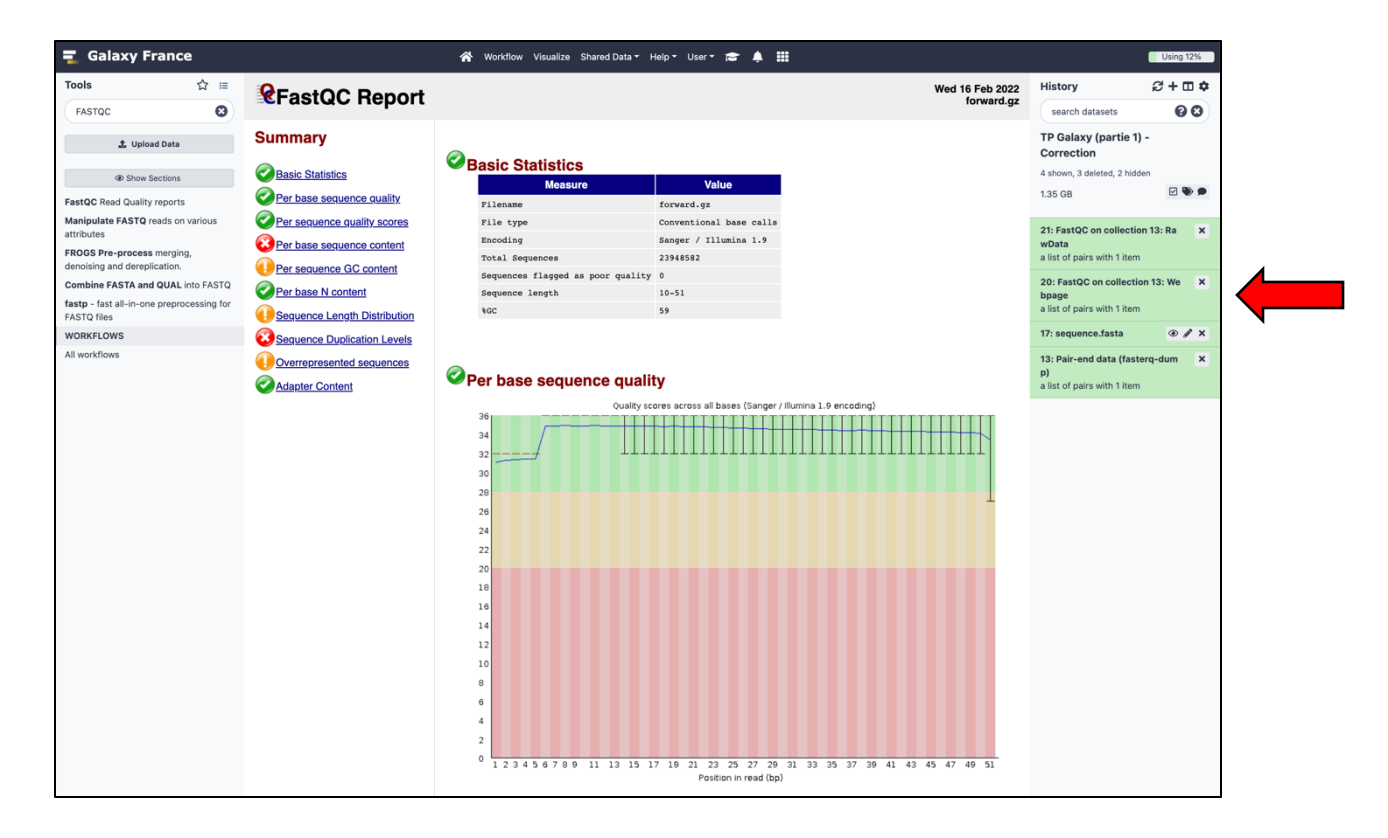

# Etape 4 : Télécharger le génome de référence

Accéder la page NCBI du génome :

https://www.ncbi.nlm.nih.gov/bioproject/PRJNA684478/

| ← → C ☆ ( â ncbi.nlm.nih.gov/bioproject/PRJNA684478/                                                                                                    | û 🖈 🕼 🗋 😂 🗯 🎯 :                                             |                                                                               |
|----------------------------------------------------------------------------------------------------|-------------------------------------------------------------|-------------------------------------------------------------------------------|
| S NCBI Resources 🗹 How To 🗹                                                                                                    |                                                             | <u>Sign in to NCBI</u>                                                        |
| BioProject  BioProject  Advanced Browse by Project attributes                                                                                                    |                                                             | Search                                                                        |
| Display Settings: →         Deinococcus radiodurans R1 strain:R1   isolate:orsay       Accession:         Deinococcus radiodurans R1 strain:R1   isolate:orsay Genome sequencing and assembly                                      | Send to: -<br>PRJNA684478 ID: 684478                        | Related information Assembly BioSample                                        |
| Deinococcus radiodurans strain R1 cultivated in Orsay Accession PRJNA684478                                                                                                    | See Genome<br>Information for<br>Deinococcus<br>radiodurans | Full text in PMC<br>Genome                                                    |
| Data Type     Genome sequencing and assembly                                                                                                    | Navigate Across                                             | Тахопоту                                                                      |
| Scope         Monoisolate           Organism         Deinococcus radiodurans R1 [Taxonomy ID: 243230]           Bacteria; Deinococcus-Thermus; Deinococci; Deinococcales; Deinococcaceae; Deinococcus; Deinococcus radiodurans R1  | 31 additional<br>projects are related<br>by organism.       | Related Resources<br>Deinococcus radiodurans nanopore + illumina resequencing |
| Publications Eugénie N et al., "Characterization of the Radiation Desiccation Response Regulon of the Radioresistant Bacterium <i>Deinococcus radiodurans</i> by Integrative Genomic Analyses.", <i>Cells</i> , 2021 Sep 25;10(10) |                                                             | Recent activity                                                               |
| Submission Registration date: 6-Jan-2022 universite paris-sud/paris-saclay                                                                                                    |                                                             | Deinococcus radiodurans R1 strain:R1  <br>isolate:orsay BioProject            |
| Related<br>Resources • Deinococcus radiodurans nanopore + illumina resequencing                                                                                                    |                                                             | ASM2137829v1 - Genome - Assembly -<br>NCBI Assembly                           |
| Relevance Model Organism                                                                                                    |                                                             | Q 684478[BioProject] (4) Nucleotide                                           |
| Locus Tag<br>Prefix DRO                                                                                                    |                                                             | PRJNA684478 (1)     BioProject                                                |

# Etape 4 : Télécharger le génome de référence

• Télécharger les 4 séquences sous la forme d'un fichier FASTA :

| Accession            | PRJNA684478                                                                                                    |                                                                  | radiodurans                                                                | Put | Med                    |                                          |                           |
|----------------------|----------------------------------------------------------------------------------------------------|------------------------------------------------------------------|----------------------------------------------------------------------------|-----|------------------------|------------------------------------------|---------------------------|
| Data Type            | Genome sequencing and assembly                                                                                                  |                                                                  |                                                                            | Тах |                        |                                          |                           |
| Scope                | Monoisolate                                                                                                    |                                                                  | 31 additional                                                              |     |                        |                                          |                           |
| Organism             | Deinococcus radiodurans R1 [Taxonom<br>Bacteria; Deinococcus-Thermus; Deinococci; Do<br>radiodurans; Deinococcus radiodurans R1 | projects are related<br>by organism.                             | Related Resources Deinococcus radiodurans nanopore + illumina resequencing |     |                        |                                          |                           |
| Publications         | Eugénie N <i>et al.</i> , "Characterization of the R<br>Radioresistant Bacterium <i>Deinococcus rad</i><br>25;10(10)            | adiation Desiccation Response<br>iodurans by Integrative Genomic | egulon of the<br>Analyses.", <i>Cells</i> , 2021 Sep                       |     | Re                     | cent activity                            |                           |
| Submission           | Registration date: 6-Jan-2022<br>universite paris-sud/paris-saclay                                                              |                                                                  |                                                                            |     | ₽                      | Deinococcus radiodurans<br>isolate:orsay | R1 strain:R1  <br>BioProj |
| Related<br>Resources | Deinococcus radiodurans nanopore +                                                                                              | illumina resequencing                                            |                                                                            |     | ₽                      | ASM2137829v1 - Genom<br>NCBI             | ne - Assembly -<br>Assem  |
| Relevance            | Model Organism                                                                                                    |                                                                  |                                                                            | Q   | 684478[BioProject] (4) | Nucleo                                   |                           |
| Locus Tag<br>Prefix  | DRO                                                                                                    |                                                                  |                                                                            |     | Q                      | PRJNA684478 (1)                          | BioPro                    |
| Project Data:        |                                                                                                    |                                                                  |                                                                            |     |                        |                                          | See more                  |
|                      | Resource Name                                                                                                    | Number<br>of Links                                               |                                                                            |     |                        |                                          |                           |
| SEQUENCE DAT         | A                                                                                                    |                                                                  | · · ·                                                                      |     |                        |                                          |                           |
| Nucleotide           | (Genomic DNA)                                                                                                    | 4                                                                | 1                                                                          |     |                        |                                          |                           |
| Protein Se           | quences                                                                                                    | 3099                                                             | · · ·                                                                      |     |                        |                                          |                           |
| PUBLICATIONS         |                                                                                                    |                                                                  |                                                                            |     |                        |                                          |                           |
| PubMed               |                                                                                                    | 1                                                                |                                                                            |     |                        |                                          |                           |
| PMC                  |                                                                                                    | 1                                                                |                                                                            |     |                        |                                          |                           |
| Die Oswarks          | TS .                                                                                                    |                                                                  |                                                                            |     |                        |                                          |                           |
| BIOSample            |                                                                                                    | 1                                                                |                                                                            |     |                        |                                          |                           |

# Etape 4 : Télécharger le génome de référence

• Télécharger les 4 séquences sous la forme d'un fichier FASTA :

|                                 |                                                                                               |                             | <u></u>       |
|---------------------------------|-----------------------------------------------------------------------------------------------|-----------------------------|---------------|
| Nucleotide                      | Nucleotide V 684478[BioProject]                                                               |                             | Search        |
|                                 | Create alert Advanced                                                                         |                             | Hel           |
| Species                         | Summary - Sort by Default order -                                                             | Send to: - Filters: Manage  | Filters       |
| Bacteria (4)                    | 2                                                                                             | Complete Record             |               |
| Customize                       | Items: 4                                                                                      |                             | sequences     |
| Molecule types                  |                                                                                               | O Gene Features             |               |
| genomic DNA/RNA (4)             | Deinococcus radiodurans R1 plasmid pCP1, complete sequence                                    |                             |               |
| Customize                       | 1. 45,508 bp circular DNA                                                                     | Choose Destination          |               |
| Source databases                | Accession: CP068794.1 GI: 2173399459                                                          | File     Clipboard          | ita 🛛         |
| NSDC (GenBank) (4)              | Assembly BioProject BioSample Protein PubMed Taxonomy                                         | Ocollections OAnalysis Tool | it v          |
| Customize                       | GenBank FASTA Graphics                                                                        |                             |               |
| Sequence Type                   |                                                                                               | Download 4 items.           |               |
| Nucleotide (4)                  | Deinococcus radiodurans R1 plasmid pMP1, complete sequence                                    | Format                      |               |
|                                 | 2. 177,322 bp circular DNA                                                                    | ✓ Summary                   |               |
| Genetic                         | Accession: CP068793.1 GI: 2173399285                                                          | GenBank                     |               |
| compartments                    | Assembly BioProject BioSample Protein PubMed Taxonomy                                         | GenBank (full)              | piect1        |
| laonna (2)                      | GenBank FASTA Graphics                                                                        | FASTA 5                     | 1             |
| Sequence length                 |                                                                                               | ASN.1                       |               |
| Custom range                    | Deinococcus radiodurans R1 chromosome II, complete sequence                                   | XML                         |               |
| Release date                    | 3. 412,138 bp circular DNA                                                                    |                             |               |
| Custom range                    | Accession: CP068792.1 GI: 2173398878<br>Assembly BioProject BioSample Protein PubMed Taxonomy | TinySeg XMI                 | See more      |
| Revision date                   | ConBank EASTA Cranking                                                                        | Feature Table               |               |
| Custom range                    | Genbank FASTA Graphics                                                                        |                             |               |
| 9                               | Deinococcus radiodurans R1 chromosome L complete sequence                                     | Cilliet Recent activity     | /             |
| Clear all                       | 4. 2 644 251 bp circular DNA                                                                  | OF EAST                     | Turn Off Clea |
| Ob and a shall be a shall be as | Accession: CP068791.1 GI: 2173396186                                                          | GFF3 Q 684478[BioF          | Project] (4)  |
| Show additional filters         | Assembly BioProject BioSample Protein PubMed Taxonomy                                         |                             | Nucleotic     |
|                                 | GenBank FASTA Graphics                                                                        | Q SRP322113                 | (41)          |
|                                 |                                                                                               |                             | SF            |

0

## Etape 5 : Importer le génome de référence dans Galaxy

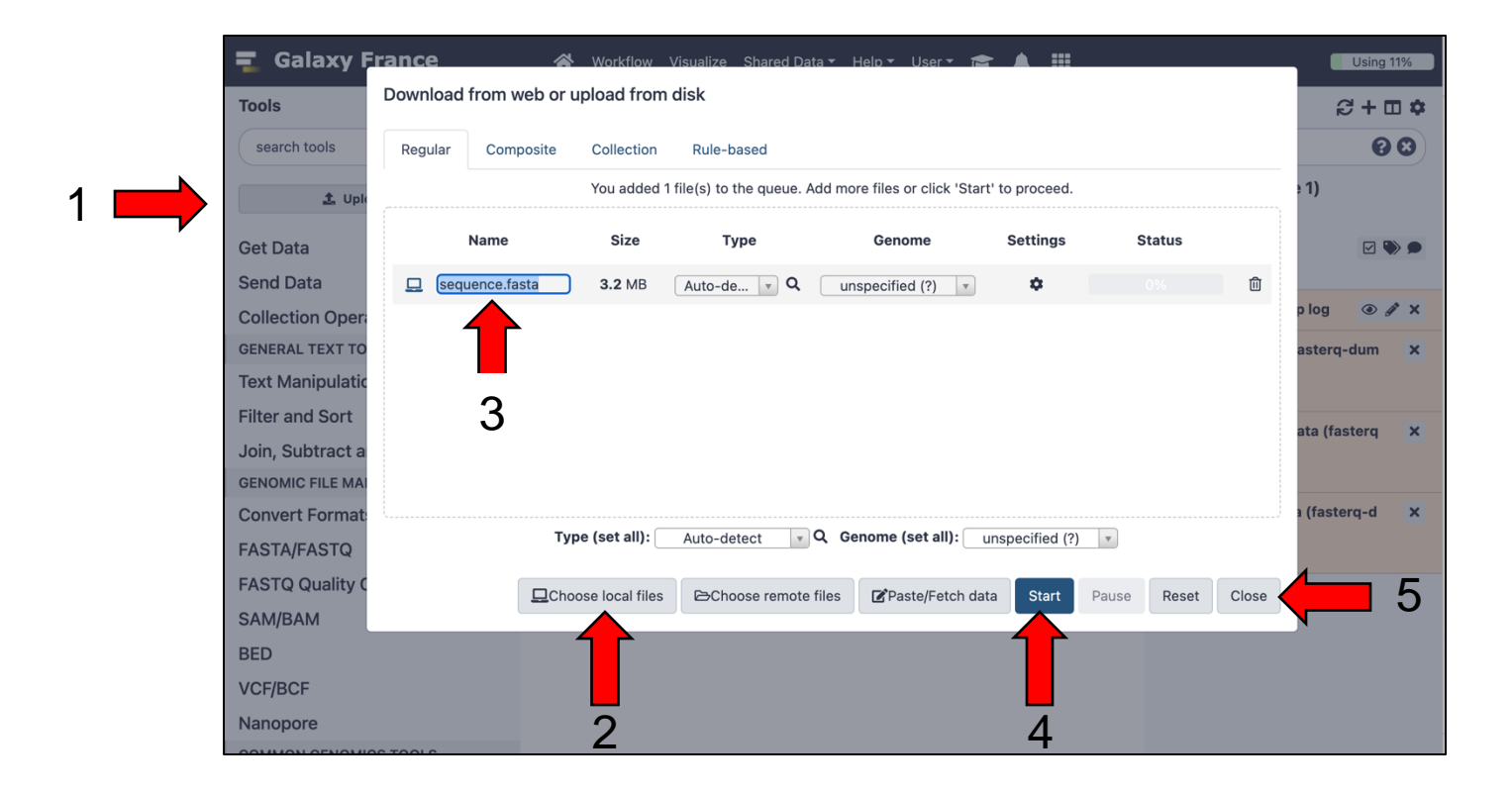

## Etape 6 : Alignement des « reads » sur le génome

### • Appliquer l'outil Bowtie2 sur le fichier FASTQ

| Tools                 | ☆ ≔               | 🖋 Boy    | vtie2 -  | map rea  | ads against reference genome (Gala     | xy Version 2.4.5+galaxy0)    | ☆          | 80 -     | History                    | <b>8</b> - |
|-----------------------|-------------------|----------|----------|----------|----------------------------------------|------------------------------|------------|----------|----------------------------|------------|
| Bowtie2               | 8                 | Is this  | single o | r paire  | d library                              |                              |            |          | search datasets            |            |
| 1 Unioa               | d Data            | Paired   | l-end D  | ataset ( | Collection                             |                              |            | •        | TP Galaxy (partie          | 1) -       |
|                       | a butu            | FAST     | Q Paire  | d Data   | set                                    |                              |            |          | Correction                 |            |
| Show S                | ections           | 13: 6    | Pair-end | data (f  | fasterq-dump)                          |                              |            | •        | 4 shown, 3 deleted, 2 his  | dden       |
| HISAT2 A fast and se  | nsitive alignment | Must     | be of da | atatype  | "fastqsanger" or "fasta"               |                              |            |          | 1.35 GB                    |            |
| Bowtie2 - map reads   | against reference | Write    | unalig   | ned rea  | ads (in fastq format) to separate f    | le(s)                        |            |          | 21: FastQC on collect      | ion 13: Ra |
| genome                |                   |          | No       |          |                                        |                              |            |          | wData                      |            |
| HISAT2 A fast and se  | nsitive alignment | un/-     | -un-co   | nc (pos  | sibly with -gz or -bz2); This triggers | un parameter for single re   | ads and    | un-conc  | a list of pairs with Fite  |            |
| program               | A fact a circular | for pa   | ired rea | as       |                                        |                              |            |          | 20: FastQC on collect      | tion 13: W |
| aligner for genomic a | nd spliced        | Write    | aligne   | d reads  | (in fastq format) to separate file     | s)                           |            |          | a list of pairs with 1 ite | m          |
| nucleotide sequences  |                   |          | No       |          |                                        |                              |            |          | 17: sequence.fasta         |            |
| bamPEFragmentSize     | Estimate the      | al/      | -al-con  | c (possi | ibly with -gz or -bz2); This triggers  | al parameter for single read | s andal-   | conc for | 40. Dain and data (fac     |            |
| from paired-end sequ  | enced BAM/CRAM    | parec    | 116803   |          |                                        |                              |            |          | p)                         | sterq-aun  |
| files                 |                   | Do yo    | u want   | to set   | paired-end options?                    |                              |            |          | a list of pairs with 1 ite | m          |
| WORKFLOWS             |                   | No       |          |          |                                        |                              |            | •        |                            |            |
| All workflows         |                   | See "/   | Alignme  | nt Opti  | ons" section of Help below for infor   | nation                       |            |          |                            |            |
|                       |                   | Will yo  | u selec  | t a refe | rence genome from your history o       | r use a built-in index?      |            |          |                            |            |
|                       | 4                 | Use a    | genom    | e from t | the history and build index            |                              |            | -        |                            |            |
|                       | · — •             | Built-in | s were i | ndexed   | using default options. See `Indexes    | ` section of help below      |            |          |                            |            |
|                       |                   | Selec    | t refere | ence ge  | enome                                  |                              |            |          |                            |            |
|                       |                   | C        | ¢        | <b>D</b> | 17: sequence.fasta                     |                              | - <u>1</u> |          |                            |            |
|                       |                   |          |          | L        |                                        |                              |            |          |                            |            |

G. Lelandais

5

## Temps attente (un peu long...)

| n Galaxy France                                                                                                    | 👫 Workflow Visualize Shared Data - Help - User - 🞓 🌲 🏢                                                                                                    |                                                                  | Using 12%                |
|----------------------------------------------------------------------------------------------------|----------------------------------------------------------------------------------------------------|------------------------------------------------------------------|--------------------------|
| Tools ☆ ≔                                                                                                    | Executed <b>Rowtie?</b> and successfully added 1 job to the queue                                                                                                    | History                                                          | ;;+□¢                    |
| Bowtie2                                                                                                    | The tool uses 2 inputs:                                                                                                    | search datasets                                                  | 88                       |
| 1 Upload Data                                                                                                    | <ul><li>13: Pair-end data (fasterq-dump)</li><li>17: sequence.fasta</li></ul>                                                                                                    | TP Galaxy (partie 1)<br>Correction                               | ) -                      |
| <ul> <li>Show Sections</li> <li>HISAT2 A fast and sensitive alignment program</li> </ul>                                                | It produces this output: <ul> <li>27: Bowtie2 on data 17, data 19, and data 18: alignments</li> </ul>                                                                                                    | 5 shown, 3 deleted, 2 hidd<br>1.35 GB                            | len 🕑 🔖 🗩                |
| Bowtie2 - map reads against reference<br>genome<br>HISAT2 A fast and sensitive alignment                                                | You can check the status of queued jobs and view the resulting data by refreshing the History panel. When the job has been run the status will change from 'running' to 'finished' if completed successfully or 'error' if | ::: 26: Bowtie2 on coll<br>alignments<br>a job generation        | ection 13: 🗙<br>g a list |
| program<br>Map with minimap2 A fast pairwise<br>aligner for genomic and spliced                                                         | problems were encountered.                                                                                                    | 21: FastQC on collection<br>wData<br>a list of pairs with 1 item | on 13: Ra 🗙              |
| nucleotide sequences<br><b>bamPEFragmentSize</b> Estimate the<br>predominant cDNA fragment length<br>from paired-end sequenced BAM/CRAM |                                                                                                    | 20: FastQC on collection<br>bpage<br>a list of pairs with 1 item | on 13: We 🗙              |
| files                                                                                                    |                                                                                                    | 17: sequence.fasta                                               | • 🌶 🗙                    |
| All workflows                                                                                                    |                                                                                                    | <b>13: Pair-end data (fast p)</b><br>a list of pairs with 1 item | erq-dum X                |

## Fin de la partie 1 😳

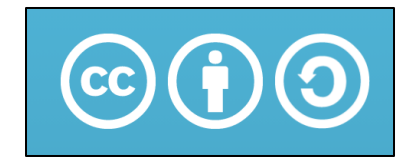

Sauf mention contraire, ce contenu est mis à disposition selon les termes de la licence Creative Commons Attribution - Partage dans les mêmes conditions 4.0 International (CC BY-SA 4.0)

### Gaëlle LELANDAIS

Version du document : 05/02/2025